# **EDITION COMPLÈTE DES LICENCIÉS- FBI**

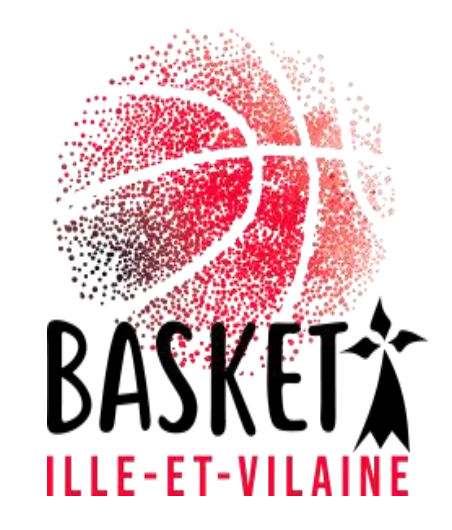

## Edition complète des licenciés sur FBI

Avant tout se connecter sur FBI en vous munissant de votre identifiant et de votre mot de passe :

https://extranet.ffbb.com/fbi/connexion.do

| <b>FFBB</b>           | Informations et événements à venir |
|-----------------------|------------------------------------|
| FBI 2020-2021         |                                    |
| Identifiant ou e-mail |                                    |
| Mot de passe          |                                    |
|                       |                                    |
| CONNEXION             |                                    |

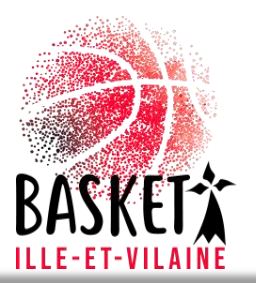

## Rechercher une édition

### **FFBB** • Glissez la souris FBI 2020-2021 sur "Editions" et cliquez sur "Gestion A Organismes - Licences - Compétitions - Administrations -Editions - Jeunesse des éditions" Gestion des éditions Nouveautés Corrections Nouveautés de la version 3.0.1 du 10/07/2020 Corrections de la version 3.0.1 du 10/07/2020 Nouveautés de la version 3.0.2 du 08/09/2020 Corrections de la version 3.0.2 du 08/09/2020 FBI 2020-2021

| Recherch     Recherch     Recherch | er une édition                            |  |
|----------------------------------------------------------------------------------------------------|-------------------------------------------|--|
| Recherche par                                                                                                    | nom, mot clé                              |  |
| Module                                                                                                    | Licence -                                 |  |
| Edition                                                                                                    | Liste - Licences - Edition complète (FBE) |  |

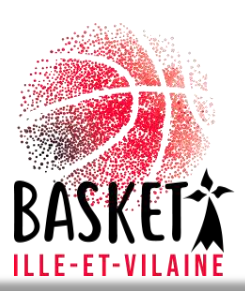

Chercher

 Module : sélectionner "Licence"

• Edition : choisir " Liste – Licences – Edition complete (FBE)" – Cliquer sur "Lancer l'Edition"

## Choix 1 : Edition avec un tri par catégorie et sexe

- Vous pouvez sélectionner la "Catégorie" et le "Sexe"
- En date début, mettre la date correspondant au début de la saison en cours (01/07/20--)
- En date de fin, mettre la date du jour.
- Puis valider en cliquant sur "Afficher le rapport"

| Saison :       | Saison 2020-2021 🗸 |   | Ligue :     | BRE | ~      | Afficher le rapport |
|----------------|--------------------|---|-------------|-----|--------|---------------------|
| Comité :       | 0035               | ~ | Club :      |     | $\sim$ |                     |
| Catégories :   |                    | ~ | Sexe :      |     | ~      |                     |
| Date de début. |                    |   | Date de fin |     |        |                     |
|                |                    |   |             | A   |        |                     |

## Choix 2 – Edition complète des licenciés

| Saison :       | Saison 2020-2021 🗸              |              | Ligue :       | BRE                                               | _ ~ | Afficher le rapport |
|----------------|---------------------------------|--------------|---------------|---------------------------------------------------|-----|---------------------|
| omité :        | 0035                            | ) ~          | Club :        | BRE003                                            | ] ~ |                     |
| atégories :    | U7,U8,U9,U10,U11,U12,U13,U14,U1 | ) <b>~ (</b> | Sexe :        |                                                   | ] ~ |                     |
| ate de début : |                                 | i            | Date de fin : | <ul> <li>Sélectionner tout)</li> <li>F</li> </ul> |     |                     |
|                |                                 |              |               | M                                                 |     |                     |
|                |                                 |              |               |                                                   |     |                     |
|                |                                 |              |               |                                                   |     |                     |
|                |                                 |              |               |                                                   |     |                     |

- Dans "Catégorie" cocher "sélectionner tout"
- Dans "Sexe", cocher "sélectionner tout"
- Puis faire la même procédure que précédemment avec :
- En date début, mettre la date correspondant au début de la saison en cours (01/07/20--)
- En date de fin, mettre la date du jour par exemple
- Puis valider en cliquant sur "Afficher le rapport"

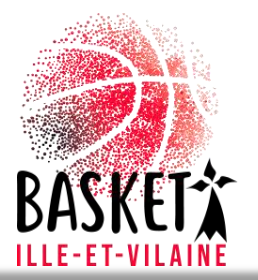

## Extraction en fichier Excel

| Saison : Saison 2020-2021 V Ligue : BRE                                                      |                                 |
|----------------------------------------------------------------------------------------------|---------------------------------|
| Comité : 0035 ~ Club : BRE0035047,BR                                                         | XE0035001,BRE0035C V            |
| Catégories : U7,U8,U9,U10,U11,U12,U13,U14,U1 v Sexe : F,M                                    | ~                               |
| Date de début : 01/09/2020 Date de fin : 02/09/2020                                          |                                 |
|                                                                                              | Rechercher   Suivant            |
| Saison 2020-2021                                                                             | Word 2003                       |
| FIEB FRANÇAISE DE BASKETBALL                                                                 | liconcos qualifióos             |
|                                                                                              | Excel 2003                      |
| IMPORTANT : Afin d'obtenir un état exploitable, merci d'exporter ce listing au format Excel. | Excel 2003                      |
| N°Club Club N° National Nom Pr                                                               | PDF C.Postal Commune            |
| BRE0035                                                                                      |                                 |
| BRE0035                                                                                      | Fichier TIFF                    |
| BECODE:                                                                                      |                                 |
| BRE0035                                                                                      | MHTML (archive Web)             |
| BRE0035                                                                                      |                                 |
| BRE0035                                                                                      | CSV (délimité par des virgules) |
|                                                                                              |                                 |
| BRE00350                                                                                     | : Fichier XML avec données de r |
| BRE0035                                                                                      | Flux de deux (es                |
| BRE0035                                                                                      | Flux de données                 |
|                                                                                              |                                 |
| BRE0035                                                                                      |                                 |
| BRE0035                                                                                      |                                 |
| BRE0035                                                                                      |                                 |
| BRE0035                                                                                      |                                 |
| BRE0035                                                                                      |                                 |
| BRE0035                                                                                      |                                 |
| BRE0035                                                                                      |                                 |
| BRE0035                                                                                      |                                 |
| BRE0035                                                                                      |                                 |

• Cliquer sur la flêche déroulante.

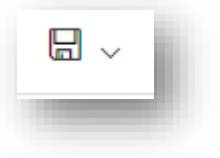

 Sélectionner Excel 2003 pour obtenir le téléchargement du fichier de vos licenciés (trié ou complet).

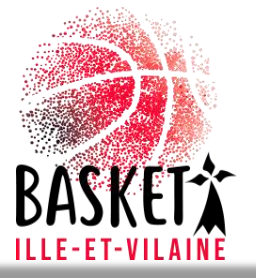

### Comment trier un fichier Excel

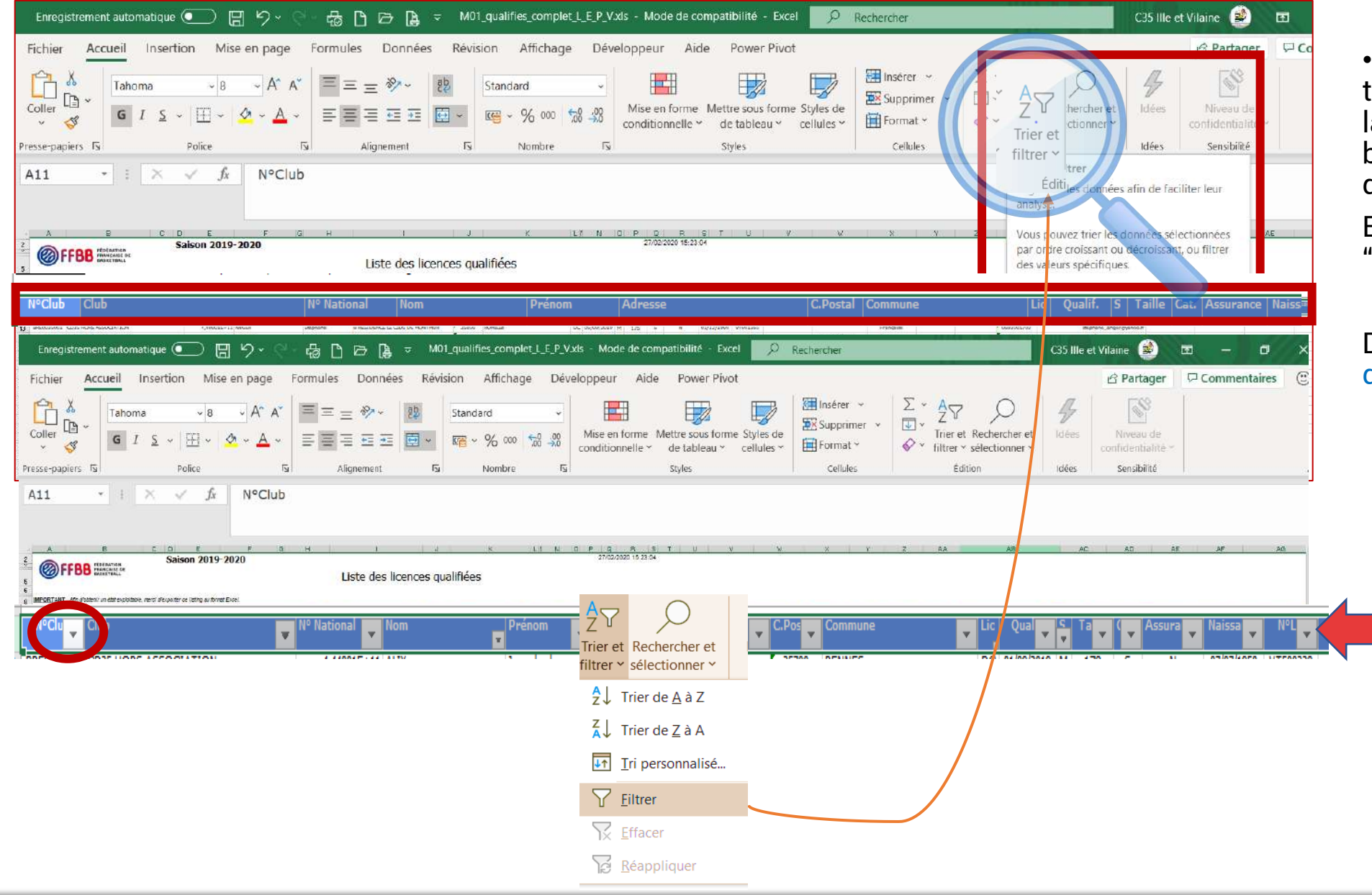

• Sur votre fichier Excel, pour trier vous devez sélectionner la ligne des entêtes (fond bleu) en cliquant dessus, elle devient alors en surbrillance.

En haut à droite cliquez sur "trier et filtrer"

Dés lors des flèches déroulantes apparaitront et vous pouvez trier par Catégorie, Sexe...

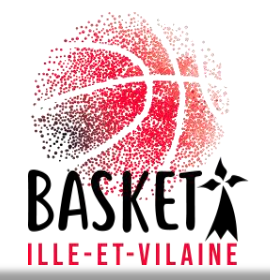

BASISET I